## Quick Guide to Submitting Assignments on Turnitin via Moodle:

If you're experiencing issues submitting assignments on Turnitin, follow these steps:

1. Use Mozilla Firefox – Works best for submission.

2. Log in to Moodle – Access your course and find the Turnitin submission link.

3. Click "**Submit Pape**r" – If the page keeps loading without giving the file upload option, proceed to step 4.

.....

4. Enter a Title First – Type any title in the "Submission Title" field and click "Add submission." This should refresh the page and enable the file upload option.

5. Upload Your File - Choose and attach your assignment

6. Submit & Confirm – Review details and submit. A confirmation message will appear.

## **Troubleshooting Tips**

1. If the page keeps loading, clear your browser cache or use incognito mode.

2. Ensure your file is within the allowed size limit.

3. Try refreshing the page after entering the title.